# Beispiel | 051 Rooms and Furniture

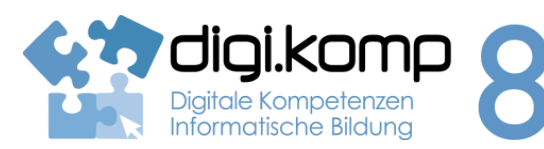

# LehrerInneninfo

# 2 Informatiksysteme 2.2

| Erstellt von                       | Andrea Fleischmann                                                                                                    |
|------------------------------------|----------------------------------------------------------------------------------------------------|
| Fachbezug                          | Informatik, Englisch                                                                                                    |
| Schulstufe                         | 5. Schulstufe                                                                                                    |
| Handlungsdimension                 | Anwenden und Gestalten                                                                                                    |
| digi.komp8<br>Digitale Kompetenzen | <ul> <li>2.Informatiksysteme</li> <li>2.2 Gestaltung und Nutzung persönlicher Informatiksysteme <ul> <li>Ich kann einige Anwendungsprogramme und zugehörige</li> <li>Dateitypen nennen.</li> <li>Ich kann Objekte verschieben, kopieren und löschen.</li> <li>Ich kann ein Ordnersystem richtig gestalten, einsetzen und Daten darin strukturiert verwalten.</li> </ul> </li> </ul> |
| Zeitbedarf                         | 1 UE                                                                                                    |

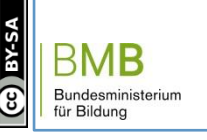

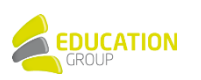

#### Beispiel | 051 Jiai.kom **Rooms and Furniture** Diaitale Kompetenzer Informatische Bildung Aufgabenstellung 2 Informatiksysteme 2.2 Aufgabe 1 Der Explorer dient dazu, Dateien zu verwalten, kopieren, finden, löschen und archivieren. 1. Öffne den Windows Explorer: "Start" - "Alle Programme" - "Zubehör" - "Windows Explorer" oder "Start" – "Arbeitsplatz"! 2. Öffne den Ordner arbeitsdateien\_rooms\_and\_furniture! Öffne den Ordner in\_the\_house! 3. Du siehst einige Ordner und Dateien Die Ordnernamen sind Räume auf Englisch, z.B. living room, kitchen, bedroom, ... Die Dateien sind Möbelstücke und Dinge, die man in einem Haus finden kann, z.B. Adresse 📃 Suchergebnisse Such-Assistent × Nare bed, sofa, armchair, ... Folg 4. Suche zuerst die folgenden Dateien und kopiere sie: window, Der Suchvorgang wird entsprechend der unten angegebenen Kriterien curtain! durchgeführt. 5. Nun füge die kopierte Datei in alle Räume ein außer cellar! sinker oder Teil des 6. Ordne nun alle Möbelstücke und Dinge (= Dateien) in die richtigen Räume (= Ordner). Verwende die Befehle "Ausschneiden" und En Wort oder ein Begriff "Einfügen"! incella 7. Suche die Spinne spider und verwende dazu den Befehl "Suchen"! Suchen in: Wenn du die Spinne gefunden hast, lösche sie! 🚞 ien\_rooms\_furniture 🔛 Wann wurde die 8 Datei geändert? Arbeitsdateien: Rooms and Furniture (zip) Wie groß ist die 8 Datei? 5 4 Weitere Ontionen Suchen Zurück Zusatz 1. Öffne den Ordner arbeitsdateien rooms and furniture! Öffne den Ordner in\_the\_rooms! 2. Mache Ordnung! Leider sind beim Umzug Möbelstücke und Dinge an die falschen Orte gebracht worden. Ordne alle Möbelstücke und Dinge in die richtigen Räume!

Verwende dazu die Befehle "Ausschneiden" und "Einfügen"! Falls du ein Wort nicht kennst, öffne die Datei mit einem Doppelklick und lies die deutsche Bedeutung des Wortes!

www.digikomp.at

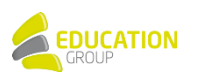

# Beispiel | 051 Rooms and Furniture

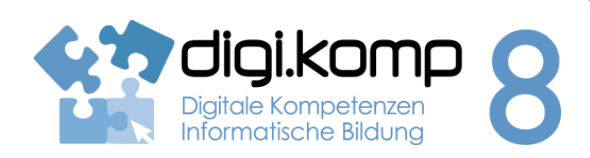

### Aufgabenstellung

#### 2 Informatiksysteme 2.2

- Suche den Frosch *frog* und verwende dazu den Befehl "Suchen"! Wenn du den Frosch gefunden hast, klicke mit der rechten Maustaste auf die Datei! Klicke auf "Umbenennen" und ändere die Dateiendung *.txt* auf *.gif* (*frog.gif*)! Klicke auf "Enter"!
- 4. Öffne die Datei frog.gif mit einem Doppelklick! Was siehst du?
- 5. Schließe die Datei *frog.gif*! Bringe den Frosch in den Garten! Verwende dazu die Befehle "Ausschneiden" und "Einfügen"!
- Erstelle weitere Räume (Ordner) und Gegenstände (z.B. Textdateien)!
   Den Texteditor zum Erstellen von Textdateien findest du unter: "Start" "Alle Programme" "Zubehör" "Editor". Schreibe den deutschen Begriff eines Gegenstandes in den Editor und speichere die Datei unter englischem Namen im gewünschten Ordner ab!

Einen neuen Ordner erstellst du so: Klicke mit der rechten Maustaste auf einen leeren Platz innerhalb des Ordners in\_the\_rooms! Klicke auf "Neu", dann klicke auf "Ordner"! Gib nun dem neuen Ordner einen Namen, z.B. *attic* (Dachboden)!

 Suche im Internet Bilder von Dingen, die im Haus zu finden sind, und speichere sie in die passenden Ordner!

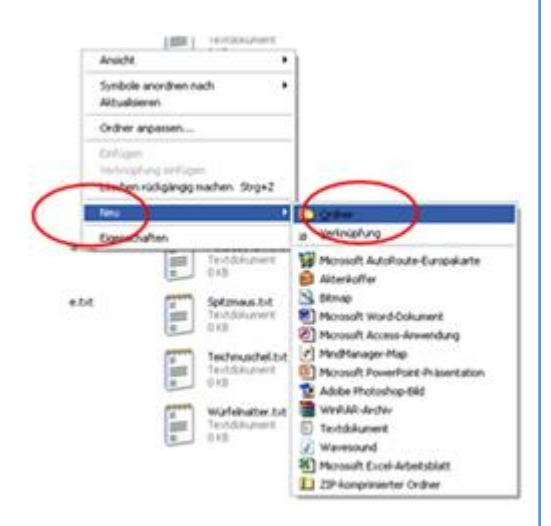

www.digikomp.at

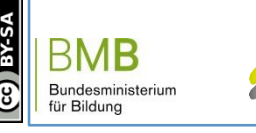

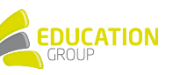